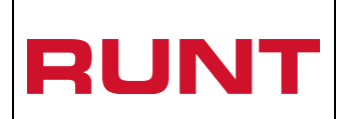

## Solicitud certificado cancelación de matrícula Runistac CCM

Proceso Asociado: Gestión de software

Código: RUNT.I.376 Versión: 3 Página: 1 de 31

|         |                                                          | CC                                             | ONTROL DE CAMB                             | IOS                    |                                        |
|---------|----------------------------------------------------------|------------------------------------------------|--------------------------------------------|------------------------|----------------------------------------|
| Versión | Elaborado por                                            | Revisado Por                                   | Aprobado por                               | Fecha de<br>aprobación | Descripción de las<br>Modificaciones   |
| 1       | Ana Valdivieso /<br>Especialista de<br>Requisitos.       | Climaco López /<br>Especialista<br>pruebas.    | Carolina Abril /<br>Jefe de<br>Requisitos. | 20/02/2017             | Elaboracion inicial del<br>documento   |
| 2       | Ana Valdivieso /<br>Especialista de<br>Requisitos.       | Climaco López /<br>Especialista<br>pruebas.    | Carolina Abril /<br>Jefe de<br>Requisitos. | 21/02/2017             | Cambio pantalla de ingreso.            |
| 3       | Climaco López<br>Castro /<br>Especialista de<br>Pruebas. | Sandra Araque /<br>Coordinadora<br>de Pruebas. | Carolina Abril /<br>Jefe de<br>Requisitos. | 22-03-2017             | Actualización del proceso y pantallas. |

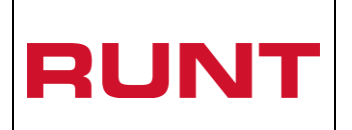

# TABLA DE CONTENIDO

| 1. | ΟΒJΕΤΙVΟ                           | 3  |
|----|------------------------------------|----|
| 2. | ALCANCE                            | 3  |
| 3. | DESCRIPCIÓN                        | 3  |
| 4. | REGISTRAR SOLICITUD RUNISTAC       | 5  |
| 5. | REGISTRO DE LA PÓLIZA DE CAUCIÓN   | 24 |
| 6. | APROBACIÓN DE LA PÓLIZA DE CAUCIÓN | 30 |

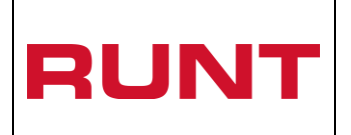

Código: RUNT.I.376 Versión: 3 Página: 3 de 31

## 1. Objetivo

Proporcionar una guía detallada a los usuarios (ciudadanos) autorizados del Portal ciudadano, para realizar el registro de los datos específicos pertenecientes a una solicitud de certificado de cancelación de matrícula, dando cumplimiento a lo establecido en el Decreto 1517 de 2016 del programa de promoción para la reposición y renovación del parque automotor de carga, camiones y tractocamiones con un peso bruto vehicular (PBV) mayor a 10500 kilogramos sin carrocerías exentas.

"Art. 2.2.1.7.7.12 Certificación de Cancelación de Matrícula. Por cada cancelación de matrícula derivada de un trámite de desintegración física con reconocimiento económico sin fines de reposición, el Ministerio de Transporte expedirá un Certificado de Cancelación de Matrícula-CCM, el cual tendrá los efectos de una Autorización de Registro Inicial de Vehículo Nuevo y su control se hará a través del RUNIS TAC" (Decreto 1517 de 2016).

### 2. Alcance

Inicia con el proceso de registro de solicitud por parte del ciudadano, y culmina con la autorización del Certificado de Cancelación de Matrícula, en el portal ciudadano.

### 3. Descripción

A continuación, se detalla el procedimiento que se debe seguir para realizar el registro de una solicitud de **Certificado de Cancelación de Matrícula**, la cual está asociado a un solicitante y a un resultado.

## NOTAS IMPORTANTES.

- El ciudadano debe estar previamente registrado como usuario del Portal ciudadano para poder hacer uso de este proceso, en caso que no cuente con el respectivo registro en el sistema, debe realizarlo. Ver procedimiento *RUNT.I.337 Crear usuario Portal ciudadano.*
- 2. Cantidad de certificados a solicitar: Se presenta por defecto 3 certificados.
- **3.** Número de certificados disponibles. Se visualizan la cantidad de certificados disponibles de cancelación de matrícula en el momento de generar la solicitud.
- 4. La disponibilidad de certificados se generará de acuerdo a:

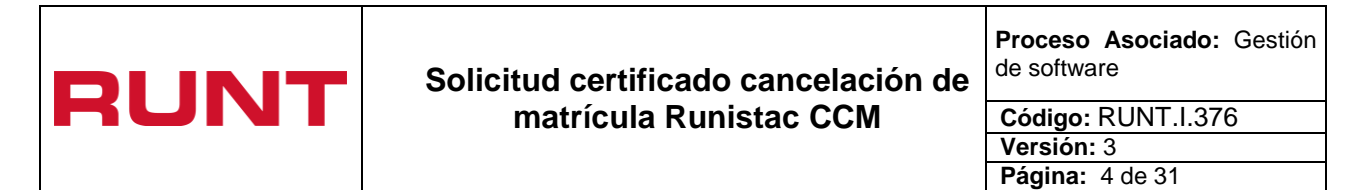

- **a.** Cuando se realice la cancelación de matrícula de un vehículo por 'Desintegración física total con fines de reconocimiento económico'.
- **b.** Cuando se vence la autorización de registro inicial de vehículo nuevo y NO ha sido utilizado.
- **c.** VIN del vehículo a matricular. Ingrese el número de identificación vehicular del automotor para el cual solicita los certificados de cancelación de matrícula.
- **5.** Documentos solicitados. Listado de documentos requeridos por el Ministerio de Transporte. Debe cargar un archivo por cada uno de los documentos solicitados.
- 6. Tenga en cuenta para realizar la solicitud del certificado de cancelación de matrícula, que el vehículo nuevo a matricular debe cumplir lo siguiente:
- a. Debe tener ficha técnica de homologación de chasis o vehículo carrozado.
- **b.** El vehículo debe encontrarse cargado en el sistema en estado REGISTRADO.
- **c.** El vehículo NO puede estar asociado en otra solicitud en trámite para el certificado de cancelación de matrícula.
- d. El ciudadano NO debe superar de 4 solicitudes aprobadas en 30 días.

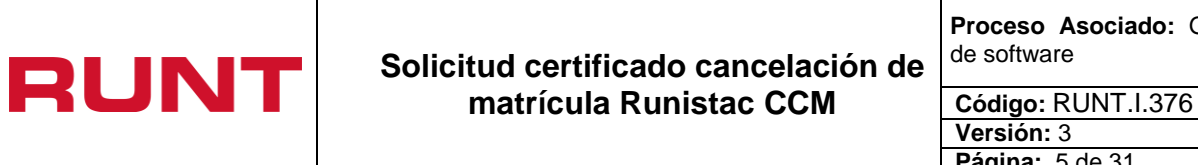

## 4. Registrar solicitud RUNISTAC

A través de esta funcionalidad, se permite al usuario registrar una solicitud RUNISTAC con tipo de proceso Runistac - CCM, cuya finalidad es realizar una solicitud de un certificado de cancelación de matrícula. Para registrar la solicitud RUNISTAC, realice los siguientes pasos:

### Paso 1

Ingrese a <u>www.runt.com.co</u>

|                                                         | mentos Mapa del sitio                                                 |
|---------------------------------------------------------|-----------------------------------------------------------------------|
| Ciudadanos Ministerio de Transporte   Organismos de Trá | insito   Otros actores Contáctenos                                    |
| Conoce los nuevos módulos que tiene                     |                                                                       |
| Actualizados                                            | Histórico vehicular<br>Solidtar                                       |
| Ingresa y capacitate                                    | Consulta de ciudadanos<br>por documento de identidad<br>Comenzar aquí |
|                                                         | Directorio de actores<br>Buscar CRCs y más                            |

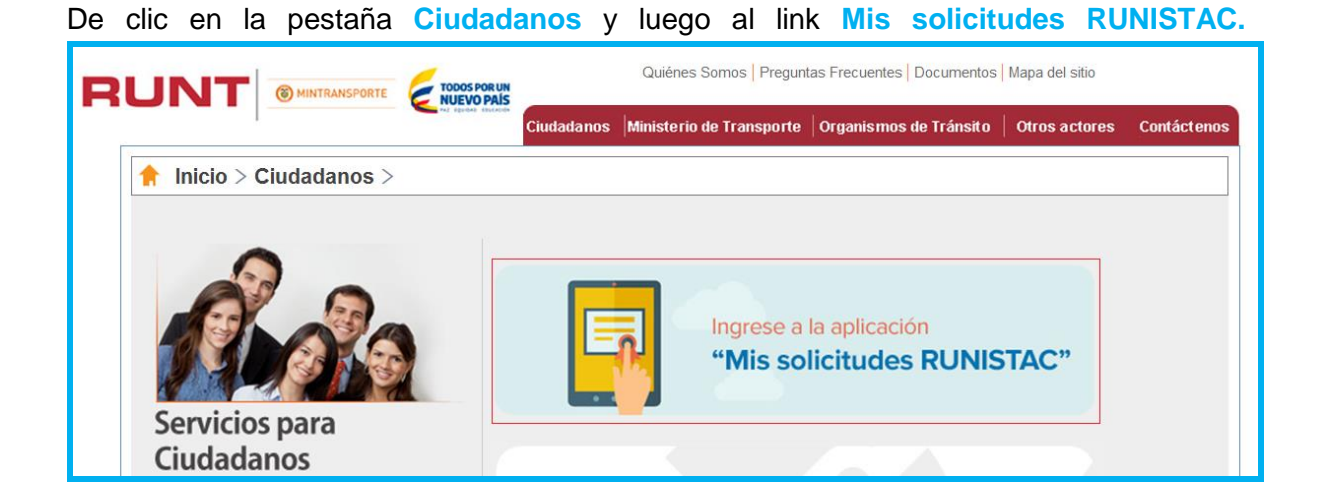

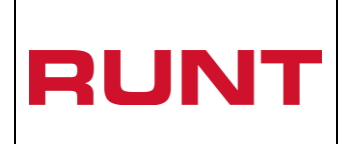

Código: RUNT.I.376 Versión: 3 Página: 6 de 31

El sisitema despliega una pantalla, con la información propia del proceso RUNISTAC

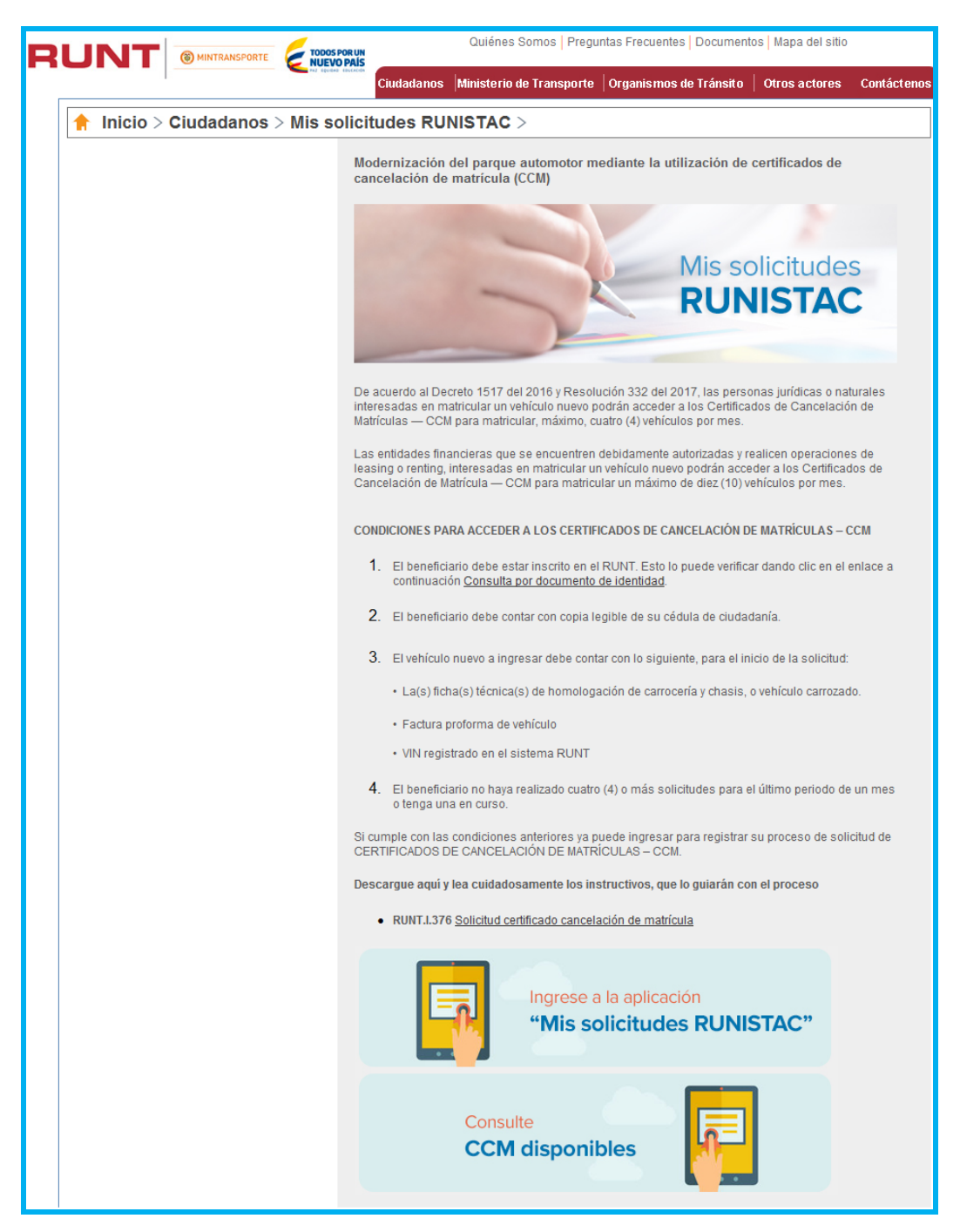

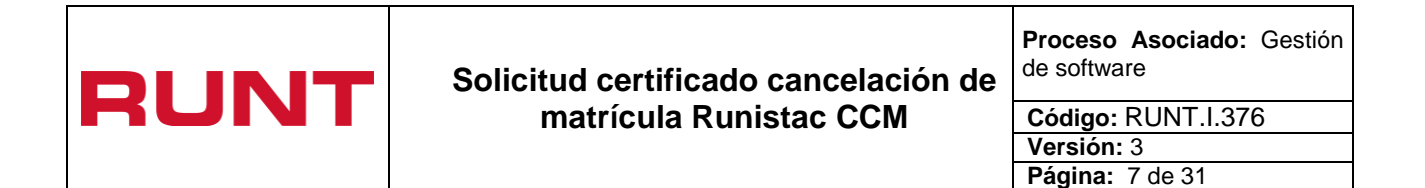

Ingrese al link Mis solicitudes RUNISTAC.

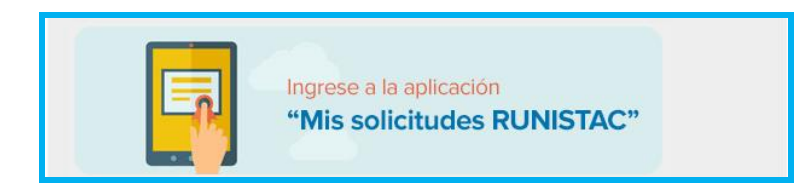

El sistema habilita las politicas de ingreso a las aplicaciones de RUNT.

|                                                                                                    |                                                                                                    |                                                                                                    | Preguntas frecuentes Contáctenos                                                                                                    |
|----------------------------------------------------------------------------------------------------|----------------------------------------------------------------------------------------------------|----------------------------------------------------------------------------------------------------|----------------------------------------------------------------------------------------------------|
| RUNT<br>REGISTICO UNICO INACIONAL DE TRANSITO                                                                                                |                                                                                                    | TODOS POR UN<br>NUEVO PAÍS                                                                                                    | ¥ f ĕ ≋                                                                                                    |
| Politica de ingreso a las aplic                                                                                                    | aciones RUNT                                                                                                    |                                                                                                    |                                                                                                    |
| Conozca la declaración de la Po<br>Nos comprometemos a gestional<br>legales vigentes. Nos esforzaren<br>tecnologías, la gestión de los rie   | lítica de los Sistemas de Gestión<br>r en línea los trámites de tránsit<br>nos por lograr la satisfacción de<br>sgos de los activos de informac | ) de Calidad y Seguridad de la In<br>o y transporte concesionados de<br>nuestros clientes a través del de<br>ón y la mejora continua de los Si | normación de la Concesión RUNT S.A.<br>forma segura, oportuna y según las disposiciones<br>esarrollo del talento humano, la actualización de<br>istemas de Gestión de Calidad y Seguridad. |
| Aceptación políticas de Proteccio<br>Para ingresar al aplicativo HQ-R<br>S.A, que se encuentran publicad<br>procedimiento establecido en dio | ón de datos Personales y Sensil<br>UNT, es necesario que Ud. cono<br>las en este link, Si acepta las co<br>cho documento.                       | oles del Sistema HQ-RUNT<br>izca la Políticas de tratamiento de<br>indiciones allí expuestas, haga cl                                          | e la información personal de la CONCESION RUNT<br>lic en Aceptar, de lo contrario infórmenos a través del                                                                                  |
| Aceptar Cancelar                                                                                                    |                                                                                                    |                                                                                                    |                                                                                                    |
| itro de ayuda y servicios: 0180009<br>ea Bogotá: 4232221                                                                                     | 30060                                                                                                    | E                                                                                                    | Av. Calle 26 No. 59 - 4<br>Edificio Cámara Colombiana de Infraestructura (CCI) of.                                                                                                    |
|                                                                                                    |                                                                                                    |                                                                                                    |                                                                                                    |
|                                                                                                    |                                                                                                    |                                                                                                    | PBX: (+57)(1) 587                                                                                                    |

De clic en el botón Aceptar mismo.

para continuar con el proceso o cancelar para salir del

|      | Solicitud certificado cancelación de | Proceso Asociado: Gestión de software |
|------|--------------------------------------|---------------------------------------|
| RUNI | matrícula Runistac CCM               | Código: RUNT.I.376                    |
|      |                                      | Versión: 3                            |
|      |                                      | Página: 8 de 31                       |

#### Paso 2

**NOTA:** Para Ingresar al portal ciudadano de RUNT debe estar registrado como usuario. Para registrarse vea procedimiento *RUNT.I.337 Crear usuario Portal ciudadano.* 

Diligencie la informacion solicitada: tipo de documento, numero de documento y contraseña y

Ingresar

| RUNT<br>REGISTRO UNICO NACIONAL DE TRANSITO |   | POR UN<br>O PAÍS<br>DE FOCIACIÓN | ¥ f ĕ    |
|---------------------------------------------|---|----------------------------------|----------|
| LOGIN PORTAL CIUDADANO                      |   | Numero de documento              |          |
| Cédula Ciudadania                           | • | 17111496                         |          |
| Contraseña                                  |   |                                  |          |
| *****                                       |   |                                  |          |
| Registrarse<br>Olvido la clave              |   |                                  | Ingresar |

Si la información **no** es correcta, el sistema lo informará a traves de un mensaje de advertencia:

| Validación de Autenticación                             | ×       |
|---------------------------------------------------------|---------|
| El Usuario o la Clave son Invalidas, intente nuevamente |         |
|                                                         | Aceptar |

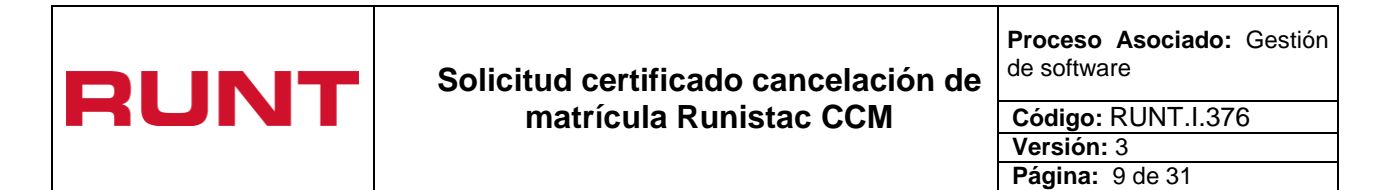

De lo contrario, el sistema habilita las opciones para iniciar con la solicitud RUNISTAC.

|                                                                                                    | Preguntas frecuentes Confácteros                                                      |
|----------------------------------------------------------------------------------------------------|---------------------------------------------------------------------------------------|
|                                                                                                    | Ip consulta : 10.40.3.201;10.10.254.106<br>Fecha sistema :2017/02/22<br>Versión 1.0.1 |
| INICIO CREAR SOLICITUD DESISTIMIENTO MIS SOLICITUDES                                                                                                    | MI PERFIL INSTRUCTIVO                                                                 |
| BIENVENIDO •                                                                                                    |                                                                                       |
| Este sistema permite centralizar la información de todos los trámites realizados por los ciudadanos<br>sistema que permite agilizar los trámites ante el RUNT                                                 | en todo el país, con el fin de contar con un                                          |
| El registro y seguimiento de sus trámites se realizara por este portal y mediante su correo electróni<br>sus trámites, es por eso que durante el registro usted haya registrado una dirección de correo válio | co, al cual el sistema le enviará notificaciones de<br>la                             |
| A continuación usted podrá encontrar los actores que interactuan con el RUNT                                                                                                    |                                                                                       |
|                                                                                                    |                                                                                       |
| Ciudadanos Organismos Direcciones Otros Alcaldias Ministerio<br>de tránsito territoriales actores de<br>transporte                                                                                            |                                                                                       |

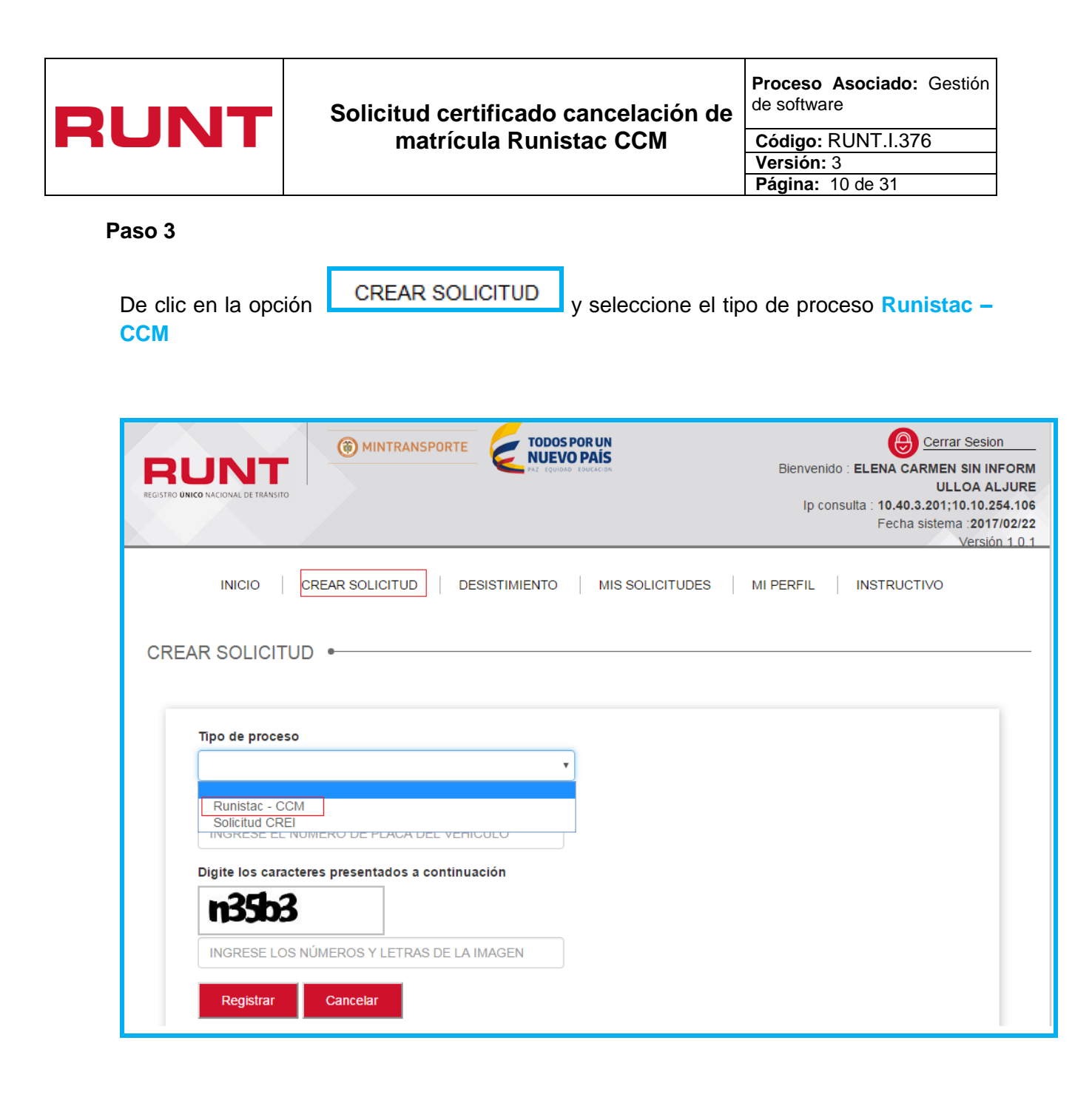

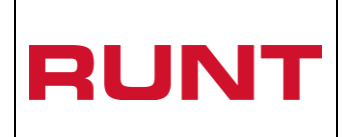

Automáticamente, se despliega el formulario que permite crear la solicitud.

|      | INICIO                             | CREAR SOLICITUD         | DESISTIMIENTO | MIS SOLICITUDES                       | MI PERFIL       | INSTRUCTIVO |
|------|------------------------------------|-------------------------|---------------|---------------------------------------|-----------------|-------------|
| CREA | R SOLICITUD                        |                         |               |                                       |                 |             |
|      |                                    |                         |               |                                       |                 |             |
|      | Tipo de proceso                    |                         |               |                                       |                 |             |
|      | Runistac - CCM                     |                         | •             |                                       |                 |             |
|      | Cantidad de<br>Certificados a soli | citar:                  |               | Número de<br>Certificados             |                 |             |
|      | 3                                  |                         |               | disponibles: "14"                     |                 |             |
|      | VIN del Vehículo a<br>matricular:  |                         |               |                                       |                 |             |
|      |                                    |                         |               |                                       |                 | Consultar   |
|      | Documentos solicita                | dos:                    |               |                                       |                 | Consultar   |
|      | Documento                          |                         |               |                                       |                 |             |
|      | Factura Proforma                   |                         |               | Cargar Archivo                        |                 |             |
|      | Documento de Ident                 | tidad                   |               | Cargar Archivo                        |                 |             |
|      | documento 01                       |                         |               | Cargar Archivo                        |                 |             |
|      | Digite los caractere               | es presentados a contin | uación        |                                       |                 |             |
| [    | Zmkyy                              |                         |               |                                       |                 |             |
|      | GIJMA                              |                         |               |                                       |                 |             |
|      |                                    |                         |               |                                       |                 |             |
|      | Registrar                          | Cancelar                |               |                                       |                 |             |
|      |                                    |                         |               |                                       |                 |             |
|      |                                    |                         |               |                                       |                 |             |
|      |                                    | () MINTRANSP            |               | IS POR UN<br>VO PAÍS<br>DAD EDUCACIÓN | AAL DE TRANSITO |             |

**Cantidad de Certificados a solicitar:** Campo de entrada no editable; es la cantidad de certificado CCM que el sistema asigna por solicitud.

**Número de Certificados disponibles:** Es la cantidad de certificado CCM, disponibles diarios para asignar.

|       | Solicitud certificado cancelación de | Proceso Asociado: Gestión<br>de software |
|-------|--------------------------------------|------------------------------------------|
| RUIVI | matrícula Runistac CCM               | Código: RUNT.I.376                       |
|       |                                      | Versión: 3                               |
|       |                                      | Página: 12 de 31                         |

**VIN del Vehículo a matricular:** Corresponde al número de identificación vehicular (VIN), del vehículo de carga (Camión, Tractocamión) que se pretende matricular, y que debe ser previamente registrado en el RUNT por el actor Importador.

Ingrese la información del VIN y de clic en botón Consultar

| REGISTRO DEL VEHÍCULO                                             |                                   |         |           | × |
|-------------------------------------------------------------------|-----------------------------------|---------|-----------|---|
| Por favor digite la información del vehículo que va a matricular: |                                   |         |           |   |
| Digite el VIN que va a<br>consultar:                              |                                   |         |           |   |
|                                                                   |                                   |         | Consultar |   |
| Motor:                                                            | Serie:                            |         |           |   |
| Chasis:                                                           | Ficha Técnica de<br>Homologación: |         |           |   |
| Marca:                                                            | Linea:                            |         |           |   |
| Clase:                                                            | Peso Bruto Vehícular:             |         |           |   |
| Carroceria:                                                       | Ejes:                             |         |           |   |
|                                                                   |                                   | Aceptar | Cancelar  |   |

El sistema recupera de manera no editable la data del VIN registrada inicialmente;

seleccione nuevamente la opción **Consultar**. Si al validar la información del VIN, el sistema encuentra inconsistencias, lo informará mediante los siguientes mensajes:

| INFORMACIÓN                                                                                             |
|----------------------------------------------------------------------------------------------------|
| Error al consumir el servicio: El VIN digitado no se encontró o no se encuentra en estado<br>REGISTRADO |
| Aceptar                                                                                                 |

En caso contrario, recupera de manera no editable la información del vehículo de carga (Camión, Tractocamión) que se pretende matricular y que debe ser previamente registrado en el RUNT por el Importador.

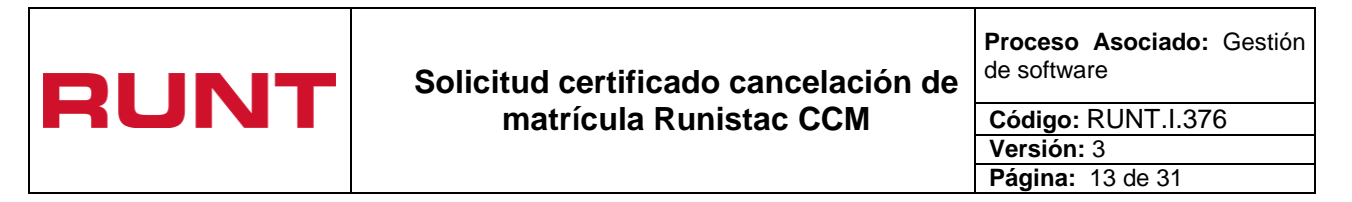

| REGISTRO                    | DEL VEHÍCULO                                    |                                   |            |         | ×         |
|-----------------------------|-------------------------------------------------|-----------------------------------|------------|---------|-----------|
| Por favor digite l          | a información del vehículo que va a matricular: |                                   |            |         |           |
| Digite el VIN<br>consultar: | que va a                                        |                                   |            |         |           |
| VST783PCV                   | /N2406141                                       |                                   |            |         |           |
|                             |                                                 |                                   |            |         | Consultar |
| Motor:                      | M783PMOT24062014R                               | Serie:                            | S783PSER24 | 062014R |           |
| Chasis:                     | C783PCHA24062014R                               | Ficha Técnica de<br>Homologación: | AA32048    |         |           |
| Marca:                      | IVECO                                           | Linea:                            | 4910       |         |           |
| Clase:                      | CAMION                                          | Peso Bruto Vehícular:             | 14968      |         |           |
| Carroceria:                 | ESTACAS                                         | Ejes:                             | 2          |         |           |
|                             |                                                 |                                   |            | Aceptar | Cancelar  |

Seleccionando el botón Cancelar, el sistema retorna a la pantalla incial, se debe ingresar nuevamente la información del VIN.

Aceptar

Seleccionado el botón \_\_\_\_\_, el sistema retorna a la pantalla incial, para continuar con el proceso de solicitud.

**Documentos solicitados**: Corresponde a los documentos que se debe anexar en el momento de radicar la solicitud CCM.

**Factura Proforma:** Corresponde a la factura expedida por el Concesionario del vehículo carga (Camión, Tractocamión) que se pretende matricular.

**Documento de Identidad:** Corresponde al documento de identidad de persona natural o jurídica, que está realizando el proceso de solicitud CMM y propietaria del vehículo carga (Camión, Tractocamión) que se pretende matricular.

#### Cargar Archivo

para cada documento a registrar, el sistema

Seleccione el botón depliega una ventana emergente:

| RUNT                                   | Solicitud certificado cancelación de<br>matrícula Runistac CCM        | Proceso Asociado: Gestión<br>de software<br>Código: RUNT.I.376<br>Versión: 3<br>Página: 14 de 31 |
|----------------------------------------|-----------------------------------------------------------------------|--------------------------------------------------------------------------------------------------|
|                                        | Cargue archivo Factura Proforma                                       |                                                                                                  |
|                                        | Seleccionar archivo Ningún archivo seleccionado                       | Cerrar                                                                                           |
| c                                      | Cargue archivo Documento de Identidad                                 | ×                                                                                                |
|                                        | Seleccionar archivo Ningún archivo seleccionado                       | Cerrar                                                                                           |
| Seleccione la op                       | ción Seleccionar archivo para visualizar los c                        | locumentos que sea subir                                                                         |
|                                        | Cargue archivo Factura Proforma<br>Adobe Acrobat Document<br>9,55 KB  |                                                                                                  |
|                                        | Abrir 🗨 Cancelar                                                      |                                                                                                  |
| De clic en el bot<br>los archivo subie | ón Abrir ▼, el sistema muestra la siguien<br>pron exitosamente.       | te pantalla, indicando que                                                                       |
|                                        | cumentos solicitados:<br>ocumento<br>actura Proforma✔ Editor Etiminor |                                                                                                  |
| D                                      | ocumento de Identidad                                                 |                                                                                                  |

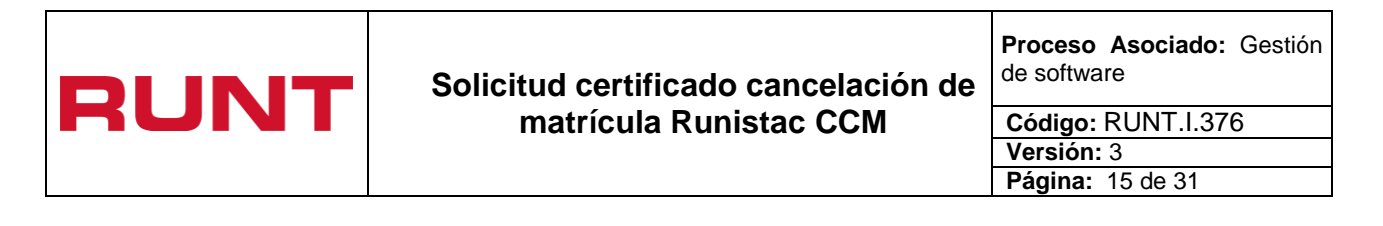

El botón Editar , le permite al ciudadano vetificar el documento registrado, y cambiarlo si desea.

El botón Eliminar, le permite al ciudadano quitar o retirar el archivo previamente registrado.

El sistema muestra una ventana emergente, preguntando si realmente desea eliminar el archivo selccionado, si está seguro de la eliminación; de clic en la opción aceptar, de lo contrario seleccione cancelar.

| 10.10.6.41 dice:            |         | ×        |
|-----------------------------|---------|----------|
| ¿Desea eliminar el archivo? |         |          |
|                             | Aceptar | Cancelar |

Si el sistema valida que no se ha registrado los cargues de los documentos solicitados, genera el siguiente mensaje:

Debe agregar todos los archivos al sistema

**Sección código Captcha:** Este campo es obligatorio, se debe ingresar los números y letras de la imagen, teniendo en cuenta los valores mayúscula y minúscula

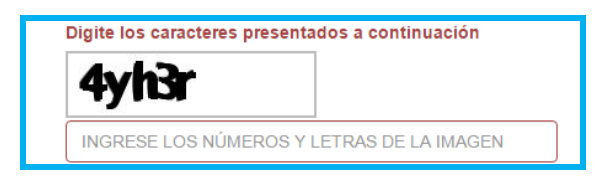

#### Paso 4

Registrar

Ingrese la información solicitada en el formulario y de clic en el botón para continuar con el proceso o Cancelar para salir del mismo.

|       | Solicitud certificado cancelación de | Proceso Asociado: Gestión<br>de software |
|-------|--------------------------------------|------------------------------------------|
| RUINI | matrícula Runistac CCM               | Código: RUNT.I.376                       |
|       |                                      | Version: 3                               |
|       |                                      | Página: 16 de 31                         |

| RU<br>REGISTRO UNICO NAC | COMAL DE IRANSITO                             | DPAIS<br>Denvenido : ELENA CARMEN SIN INFORM<br>ULLOA ALJURE<br>Ip consulta : 10.40.3.201;10.10.254.106<br>Fecha sistema : 2017/02/22<br>Versión 1.0.1 |
|--------------------------|-----------------------------------------------|----------------------------------------------------------------------------------------------------|
| CREAR                    | INICIO   CREAR SOLICITUD   DESISTIMIENTO      | MIS SOLICITUDES   MI PERFIL   INSTRUCTIVO                                                                                                    |
| Tip                      | o de proceso                                  |                                                                                                    |
| F                        | Runistac - CCM 🔹                              |                                                                                                    |
| Car<br>Cer               | ntidad de<br>rtificados a solicitar:          | Número de Certificados<br>disponibles: "28"                                                                                                    |
| 3                        |                                               |                                                                                                    |
| VIN                      | l del Vehículo a<br>tricular:                 |                                                                                                    |
| V                        | /ST799PCVN2406141                             |                                                                                                    |
| Doc                      | cumentos solicitados:                         | Consultar                                                                                                    |
| Do                       | ocumento                                      |                                                                                                    |
| Fa                       | actura Proforma🗸                              | Editar                                                                                                    |
| Do                       | ocumento de Identidad🖌                        | Editar                                                                                                    |
| Dig                      | ite los caracteres presentados a continuación |                                                                                                    |
| a                        | 4y6g                                          |                                                                                                    |
|                          | Registrar Cancelar                            |                                                                                                    |

El sistema genera un mensaje indicando:

| Consultando                                          |
|------------------------------------------------------|
| Por favor espere mientras procesamos la información. |

De acuerdo a las validaciones realizadas, y de encontrar inconsitencias, genera alguna de las siguientes advertencias:

|      | Solicitud certificado cancelación de | Proceso Asociado: Gestión<br>de software |
|------|--------------------------------------|------------------------------------------|
| RUNI | matrícula Runistac CCM               | Código: RUNT.I.376<br>Versión: 3         |
|      |                                      | Página: 17 de 31                         |

| INFORMACIÓN                                                        |                                       |
|--------------------------------------------------------------------|---------------------------------------|
| Usted ya tiene una solicitud en curso                              |                                       |
|                                                                    | Aceptar                               |
| En este momento no hay certificados disponibles, por favor intente | realizar la solicitud en otro momento |
| INFORMACIÓN                                                        |                                       |
| El VIN digitado ya fue utilizado en otra solicitud                 |                                       |
|                                                                    | Aceptar                               |
| INFORMACIÓN                                                        |                                       |
| Supera el numero de solicitudes permitidas cada 30 días            |                                       |
|                                                                    | Aceptar                               |

Luego de realizar el procesamiento de la informacion de manera satisfactoria; el sistema muestra el siguiente mensaje de confirmación y el número de solicitud generado.

| INFOR                                | MACIÓN                                                                                                    |         |
|--------------------------------------|----------------------------------------------------------------------------------------------------|---------|
| La solicitu<br>la liquida<br>proceso | d ha sido registrada con el número 11, por favor realice la descarga del pdf co<br>ción del trámite y posteriormente efectúe el pago para poder continuar con e<br>Descargar Recibo | n<br>el |
|                                      | Aceptar                                                                                                    | 1       |

|      | Solicitud certificado cancelación de | Proceso Asociado: Gestión<br>de software             |
|------|--------------------------------------|------------------------------------------------------|
| RUNI | matrícula Runistac CCM               | Código: RUNT.I.376<br>Versión: 3<br>Página: 18 de 31 |

Paso 5

| Seleccionar la opción   | Descargar Recibo       | el    | sistema     | genera | en  | archivo | ndf   | el |
|-------------------------|------------------------|-------|-------------|--------|-----|---------|-------|----|
| comprobante de pago. (c | ostado inferior izquie | rdo c | le la panta | alla)  | 011 |         | .pui, | 01 |

|                        | INFORMACIÓN                                                                                                    |  |
|------------------------|----------------------------------------------------------------------------------------------------|--|
| Nro. placa             | La solicitud ha sido registrada con el número 11, por favor realice la descarga del pdf                        |  |
| INGRESE EL N           | a liquidacion dei tramite y posteriormente efectue el pago para poder continuar co<br>proceso Descargar Recibo |  |
| Digite los caract      |                                                                                                    |  |
| <b>n</b> 44yn          | Aceptar                                                                                                    |  |
| INGRESE LOS            | NÚMEROS Y LETRAS DE LA IMAGEN                                                                                  |  |
| Registrar              | Cancelar                                                                                                    |  |
|                        |                                                                                                    |  |
|                        |                                                                                                    |  |
|                        |                                                                                                    |  |
|                        | NUEVO PAIS<br>PAZ EQUIDAD EDUCACIÓN BEGISTED UNICO NACIONAL DE TRANSITO                                        |  |
| nprobante parpdf \land |                                                                                                    |  |

Si selecciona el botón **Aceptar**, el sistema termina el proceso de la **Solicitud certificado cancelación de matrícula (CCM).** 

|       | Solicitud certificado cancelación de | Proceso Asociado: Gestión de software |
|-------|--------------------------------------|---------------------------------------|
| RUIVI | matrícula Runistac CCM               | Código: RUNT.I.376                    |
|       |                                      | Versión: 3                            |
|       |                                      | Página: 19 de 31                      |

### En la opción de menú

MIS SOLICITUDES

el ciudadano puede consultar la

información referente a la solicitud de CCM registrada, de igual forma le permite descargar el comprobante único de pago y liquidación ( cupl) si lo requiere nuevamente; siempre y cuando el mismo no haya sido pagado.

|                                                         | ISITO              | RANSPORTE          | TODOS POR UN<br>NUEVO PAÍS<br>PAZ IQUIRAD IQUIZACIÓN |                   | Bienven<br>Ip ci    | Cerrar Sesion<br>ido : ELENA CARMEN SIN INF<br>ULLOA AL<br>onsuita : 10.40.3.201;10.10.25<br>Fecha sistema .2017/<br>Versión | ORM<br>JURE<br>4.106<br>02/22<br>1.0.1 |
|---------------------------------------------------------|--------------------|--------------------|------------------------------------------------------|-------------------|---------------------|----------------------------------------------------------------------------------------------------|----------------------------------------|
| INICIO                                                  | CREAR SOLICI       |                    | IMIENTO M                                            | IS SOLICITUDE     | ES MI PERFIL        | INSTRUCTIVO                                                                                                    |                                        |
| LISTA DE SOLI<br>Filtrar trám<br>N° Solicitud<br>Placa: | ites               |                    |                                                      |                   |                     |                                                                                                    |                                        |
| Número de<br>Solicitud                                  | Tipo de<br>trámite | Fecha<br>Solicitud | Estado<br>trámite                                    | Placa<br>vehículo | Estado Pago<br>CUPL | Acciones                                                                                                    |                                        |
| 11                                                      | Runistac -<br>CCM  | 22/02/2017         | REGISTRADO                                           | N/A               | NO PAGADO           | Descargar CUPL                                                                                                    |                                        |
|                                                         | (                  | MINTRANSPORTE      |                                                      |                   |                     |                                                                                                    |                                        |

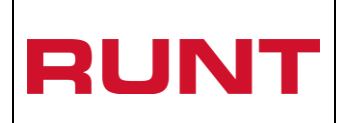

### Solicitud certificado cancelación de matrícula Runistac CCM

Proceso Asociado: Gestión de software

Código: RUNT.I.376 Versión: 3 Página: 20 de 31

| -                                               |                                                                |                                |                                                 |                                                                                                    | _        |
|-------------------------------------------------|----------------------------------------------------------------|--------------------------------|-------------------------------------------------|----------------------------------------------------------------------------------------------------|----------|
|                                                 | SPORTE                                                         |                                |                                                 | REDISTRO LANCO HACIONAL DE TRAMEITO                                                                                                    |          |
|                                                 | CO DE PAGO Y LIQUIDACIÓI                                       | N                              |                                                 | )                                                                                                    |          |
| EXPEDICIÓN 22/02/2017                           | FECHA DE PAGO 25                                               | /02/2017                       | Nro.                                            | 8000000000032253                                                                                                    |          |
| DEPENDENCIA CONCESION                           | RUNT S.A                                                       |                                |                                                 | DIGO 1000000                                                                                                    |          |
| DATOS SOLICITANTE                               |                                                                |                                |                                                 |                                                                                                    |          |
| TIPO DE DOCUMENTO Cédu<br>NOMBRES / EMPRESA ELE | Ila Ciudadanía NÚMERO DOCU<br>NA CARMEN SIN INFORM ULLOA ALJUF | <b>MENTO</b> 79615114<br>RE    | Senor<br>pago, o<br>mismo<br>el reen<br>Ministe | usuano: Una vez usted na electuado el<br>susted tiene 60 días para hacer uso del<br>; despúes de este tiempo deberá solicitar<br>nbolso del dinero ante el RUNT y<br>erio de Transporte | IUDADANO |
| DETALLE                                         |                                                                |                                |                                                 |                                                                                                    | Ö        |
| DETALLE DERECHOS N                              | INISTERIO DE TRANSPORTE                                        |                                | DETALLE DE                                      | RECHOS RUNT                                                                                                    | )        |
| Código EV Cantidad                              | Descripción                                                    | Concepto                       | Cantidad                                        | Descripción                                                                                                    | ]        |
| 9 1                                             | Solicitud RUNISTAC-CCM                                         | 9                              | 1                                               | Solicitud RUNISTAC-CCM                                                                                                    | 川        |
| TOTAL DERECHOS RUNT                             | 5 13,000                                                       |                                |                                                 |                                                                                                    |          |
| TOTAL DERECHOS MT                               | s 0                                                            | VALOR TOTAL A                  | PAGAR DERECHOS                                  | S RUNT Y MT \$ 13,000                                                                                                    | 키        |
| FORMA DE PAGO                                   | (415)770096800445(820)80000000000000000000000000000000000      | s(8020)000000001(3000)000<br>E | 0013000(00)20170225                             | VALOP                                                                                                    | RUNT     |
| EFECTIVO                                        |                                                                |                                |                                                 | \$                                                                                                    |          |
|                                                 | (415)7700000000000000000000000000000000000                     | 8(8020)000000001(3600)000      | 0013000(96)(20170228                            |                                                                                                    |          |
| FORMA DE PAGO                                   | CHEC                                                           | UE                             |                                                 |                                                                                                    |          |
|                                                 | ALOR CÓ                                                        | DIGO NÚN                       | IERO DE CHEQUE                                  | VALOR                                                                                                    | NCO      |
| \$                                              |                                                                |                                |                                                 | \$                                                                                                    | B        |
| * Sólo se reciben cheques para el valo          | or correspondiente al Ministerio.                              |                                |                                                 |                                                                                                    |          |
| Banco                                           | s Habilitados para realizar el pago son: Ba                    | nco Popular, Banco D           | avivienda, Banco de                             | Bogotá.                                                                                                    | IJ       |
| Concesión RUNT S.                               | A. / Nit. 900.153.453-4 / Colombia /Lir                        | nea de atención nao            | cional 0180009300                               | D60 / www.runt.com.co                                                                                                    |          |

Del registro de la solicitud, se informa al usuario a través del correo electrónico registrado al momento de crear el usuario.

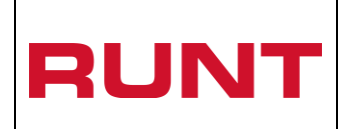

Proceso Asociado: Gestión de software

Código: RUNT.I.376 Versión: 3 Página: 21 de 31

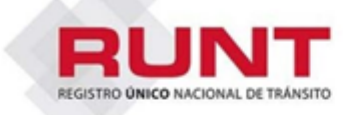

## Aprobación de la Solicitud del Trámite RUNISTAC

Señor : CIUDADANO

La solicitud número 11 del trámite **Solicitud Certificado de Cancelación de Matrícula** para el vehículo identificado con VIN VST799PCVN2406141 ha sido **APROBADA**. Por lo tanto, puede continuar con el proceso de solicitud y registro de la Póliza de Caución.

Reciba un cordial saludo.

Para cualquier información adicional favor comunicarse con nuestro centro de ayuda y servicios de apoyo línea nacional 01 8000 93 00 60 o en Bogotá al 4232221

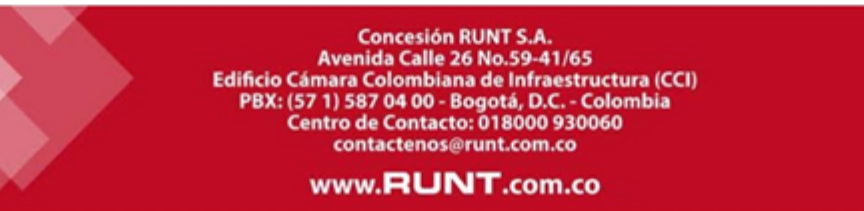

|      | Solicitud certificado cancelación de | Proceso Asociado: Gestión<br>de software |
|------|--------------------------------------|------------------------------------------|
| RUNI | matrícula Runistac CCM               | Código: RUNT.I.376<br>Versión: 3         |
|      |                                      | Página: 22 de 31                         |

#### Paso 6

De las opciones desplegadas en la parte superior de la pantalla del portal ciudadano, seleccione la opción **MIS SOLICITUDES**.

En pantalla el ciudadano para la solicitud de RUNISTAC-CCM creada, podrá visualizar su información, identificando que se encuentra en estado Registrada y que NO ha sido realizado el pago

| RUN1<br>REGISTRO <b>UNICO</b> NACIONAL DE TRAM | iro 🛞 MIN          | TRANSPORTE         | TODOS POR UN<br>NUEVO PAÍS |                   | Pr<br>Bienvenie<br>Ip co | Iguntas frecuentes Contactence<br>Cerrar Session<br>do : ELENA CARMEN SIN INF<br>ULLOA AL-<br>Insulta : 10.40.3.201/10.10.25-<br>Fecha sistema :2017/<br>Versión | ORM<br>JURE<br>4.106<br>02/24<br>1.0.1 |
|------------------------------------------------|--------------------|--------------------|----------------------------|-------------------|--------------------------|----------------------------------------------------------------------------------------------------|----------------------------------------|
| INICIO                                         | CREAR SOLIC        |                    | TIMIENTO M                 | IS SOLICITUDE     | ES MI PERFIL             | INSTRUCTIVO                                                                                                    |                                        |
| LISTA DE SOLI<br>Filtrar trámi<br>N° solicitud | citudes            |                    |                            |                   |                          |                                                                                                    |                                        |
| Placa:                                         |                    |                    |                            |                   |                          |                                                                                                    |                                        |
|                                                |                    |                    |                            |                   |                          |                                                                                                    |                                        |
| Número de<br>Solicitud                         | Tipo de<br>trámite | Fecha<br>Solicitud | Estado<br>trámite          | Placa<br>vehiculo | Estado Pago<br>CUPL      | Acciones                                                                                                    |                                        |
| 11                                             | Runistac -<br>CCM  | 22/02/2017         | REGISTRADO                 | N/A               | NO PAGADO                | Descargar CUPL                                                                                                    |                                        |

|      | Solicitud certificado cancelación de | Proceso Asociado: Gestión de software |
|------|--------------------------------------|---------------------------------------|
| RUNI | matrícula Runistac CCM               | Código: RUNT.I.376<br>Versión: 3      |
|      |                                      | Pagina: 23 de 31                      |

#### Paso 7

El ciudadano posteriormente, debe realizar el pago del CUPL generado en la liquidación de la solicitud. El sistema identificará los pagos realizados a través de un proceso automático diario y actualizará la solicitud a estado APROBADO. El pago realizado se podrá visualizar en el listado de solicitudes del ciudadano

| INICIO                       | CREAR SOLICI       | TUD   DESIST       | IMIENTO M         | IS SOLICITUDE     | S MI PERFIL         | INSTRUCTIVO    |
|------------------------------|--------------------|--------------------|-------------------|-------------------|---------------------|----------------|
| LISTA DE SOLI                | CITUDES -          |                    |                   |                   |                     |                |
| Filtrar trámi<br>№ solicitud | tes                |                    |                   |                   |                     |                |
| Placa:                       |                    |                    |                   |                   |                     |                |
| Número de<br>Solicitud       | Tipo de<br>trámite | Fecha<br>Solicitud | Estado<br>trámite | Placa<br>vehículo | Estado Pago<br>CUPL | Acciones       |
| 11                           | Runistac -<br>CCM  | 22/02/2017         | APROBADO          | N/A               | PAGADO              | Registrar Pago |

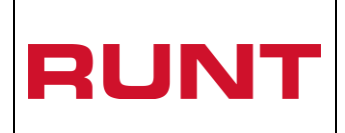

## 5. Registro de la póliza de caución

Para el registro de la póliza de caución para el certificado de cancelación de matrícula, el ciudadano en la lista de solicitudes identifica aquella que se encuentre en estado APROBADO y selecciona el botón '*Registrar Pago*'

El sistema habilitará una pantalla para el ingreso de la información correspondiente a la póliza de caución:

El ciudadano registra la información de la póliza de caución, con los siguientes campos:

- Tomador. No editable. Presenta el nombre del ciudadano solicitante del certificado de cancelación de matrícula
- Asegurado o beneficiario. No editable. Presenta el nombre del Ministerio de Transporte, que corresponde a quien va a favor la póliza
- Fecha de expedición de la póliza
- Fecha de inicio de vigencia de la póliza
- Fecha fin de la vigencia de la póliza
- Valor asegurado
- Aseguradora

| JNT                                                                                                    | Solicitud certificado cancelación c<br>matrícula Runistac CCM                                                   | de software<br>Código: RUNT.I.376<br>Versión: 3<br>Página: 25 de 31                                                           |
|----------------------------------------------------------------------------------------------------|----------------------------------------------------------------------------------------------------|----------------------------------------------------------------------------------------------------|
| RUNT<br>REGISTRO DINKO NACIONAL DE TRANSF                                                                                                    | MINTRANSPORTE TODOS POR UN<br>NUEVO PAÍS<br>NO                                                                  | Bienvenido : ELENA CARMEN SIN INFO<br>ULLOA ALJU<br>Ip consulta : 10.40.3.201;10.10.254<br>Fecha sistema :2017/0<br>Versión 1 |
| INICIO                                                                                                    | CREAR SOLICITUD   DESISTIMIENTO   MIS SOLICITUDES   N                                                           | II PERFIL INSTRUCTIVO                                                                                                    |
| Información de la poliza                                                                                                    | a de caución                                                                                                    |                                                                                                    |
| Tomador: C.C 796                                                                                                    | 315114 ELENA CARMEN SIN INFORM ULLOA ALJURE                                                                     |                                                                                                    |
|                                                                                                    |                                                                                                    |                                                                                                    |
| Asegurado o Benef                                                                                                    | ficiario: Ministerio de Transporte                                                                              |                                                                                                    |
| Asegurado o Benel<br>Fecha de Expedició                                                                                                    | ficiario: Ministerio de Transporte<br>ón de la Póliza Fecha de Inicio de la Vig                                 | encia                                                                                                    |
| Asegurado o Benet<br>Fecha de Expedició                                                                                                    | ficiario: Ministerio de Transporte<br>ón de la Póliza Fecha de Inicio de la Vig                                 | encia                                                                                                    |
| Asegurado o Benel<br>Fecha de Expedicio<br>Fecha Fin de la Vig                                                                                                 | ficiario: Ministerio de Transporte<br>ón de la Póliza Fecha de Inicio de la Vig<br>encia                        | encia                                                                                                    |
| Asegurado o Benel<br>Fecha de Expedició<br>Fecha Fin de la Vig                                                                                                 | ficiario: Ministerio de Transporte<br>Śn de la Póliza Fecha de Inicio de la Vig<br>encia                        | encia                                                                                                    |
| Asegurado o Benel<br>Fecha de Expedicio<br>Fecha Fin de la Vig                                                                                                 | ficiario: Ministerio de Transporte<br>ón de la Póliza Fecha de Inicio de la Vig<br>encia<br>Aseguradora         | encia                                                                                                    |
| Asegurado o Benef<br>Fecha de Expedició<br>Fecha Fin de la Vig<br>Valor Asegurado                                                                              | ficiario: Ministerio de Transporte<br>Śn de la Póliza Fecha de Inicio de la Vig<br>encia<br>Aseguradora         | encia                                                                                                    |
| Asegurado o Benel<br>Fecha de Expedicio<br>Fecha Fin de la Vig<br>Valor Asegurado<br>Valor Asegurado<br>Documentos solicitad                                   | ficiario: Ministerio de Transporte<br>ón de la Póliza Fecha de Inicio de la Vig<br>encia<br>Aseguradora<br>dos: | encia                                                                                                    |
| Asegurado o Benef<br>Fecha de Expedició<br>Fecha Fin de la Vig<br>Valor Asegurado<br>Valor Asegurado<br>Documentos solicitad<br>Documento                      | ficiario: Ministerio de Transporte<br>Són de la Póliza Fecha de Inicio de la Vig<br>encia<br>encia<br>dos:      | encia                                                                                                    |
| Asegurado o Benel<br>Fecha de Expedicia<br>Fecha Fin de la Vig<br>Valor Asegurado<br>Valor Asegurado<br>Documentos solicitad<br>Documento<br>Poliza de Caución | ficiario: Ministerio de Transporte                                                                              | encia                                                                                                    |
| Asegurado o Benef<br>Fecha de Expedició<br>Fecha Fin de la Vig<br>Valor Asegurado<br>Valor Asegurado<br>Documentos solicitad<br>Documento<br>Poliza de Caución | ficiario: Ministerio de Transporte                                                                              | encia                                                                                                    |

| Cargue archivo Poliza de Caución                | ×      |
|-------------------------------------------------|--------|
| Seleccionar archivo Ningún archivo seleccionado |        |
|                                                 | Cerrar |

Para registrar los documentos relacionados con la poliza de caución.

|       | Solicitud certificado cancelación de | Proceso Asociado: Gestión de software |
|-------|--------------------------------------|---------------------------------------|
| RUIVI | matrícula Runistac CCM               | Código: RUNT.I.376                    |
|       |                                      | Versión: 3                            |
|       |                                      | Página: 26 de 31                      |
|       |                                      |                                       |

Ingrese la información del formulario y seleccione el botón

, el sistema

realiza las validaciones correspondientes, en caso de encontrar inconsistencias, genera los siguientes mensajes según sea el caso.

| INFORMACIÓN                                                                                                    |
|----------------------------------------------------------------------------------------------------|
| Error al consumir el servicio: La fecha de expedición es un campo obligatorio y debe ser<br>menor a la del sistema                   |
| Aceptar                                                                                                    |
| INFORMACIÓN                                                                                                    |
| Error al consumir el servicio: La fecha de inicio de la póliza es un campo obligatorio y<br>debe ser mayor a la fecha de expedición  |
| Aceptar                                                                                                    |
| INFORMACIÓN                                                                                                    |
| Error al consumir el servicio: La fecha Fin de Vigencia es un campo obligatorio y debe ser<br>mayor a la fecha de inicio de vigencia |
| Aceptar                                                                                                    |

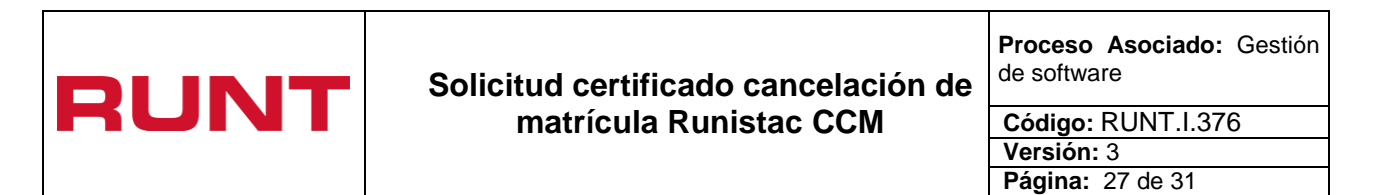

| INFORMACIÓN                                                                                                   |
|----------------------------------------------------------------------------------------------------|
| Error al consumir el servicio: El valor asegurado es obligatorio                                              |
| Aceptar                                                                                                    |
| INFORMACIÓN                                                                                                   |
| Error al consumir el servicio: El valor asegurado debe ser mayor a 0                                          |
| Aceptar                                                                                                    |
| INFORMACIÓN                                                                                                   |
| Error al consumir el servicio: Debe seleccionar una aseguradora                                               |
| Aceptar                                                                                                    |
| INFORMACIÓN                                                                                                   |
| Error al consumir el servicio: El valor asegurado debe cumplir con el estandar de 16<br>digitos y 2 decimales |
| Aceptar                                                                                                    |

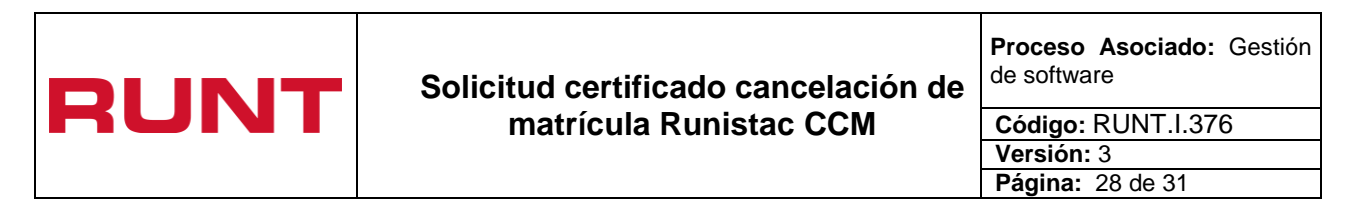

| INFORMACIÓN                                                             |  |  |
|-------------------------------------------------------------------------|--|--|
| Error al consumir el servicio: Debe cargar el archivo Poliza de Caución |  |  |
| Aceptar                                                                 |  |  |

Si cumple con las validaciones del sistema en cuanto a datos, se presenta un mensaje indicando que se ha realizado el registro de la póliza

| INFORMACIÓN                            |         |
|----------------------------------------|---------|
| Los datos han sido guardados con Exito |         |
|                                        | Aceptar |

Al dar clic en el botón Aceptar, se visualiza en pantalla la información del pago registrado

El ciudadano una vez realizado el registro de la póliza de caución NO podrá realizar la modificación de los datos.

| RUNT | Solicitud certificado cancelación de<br>matrícula Runistac CCM | Proceso Asociado: Gestión de software |  |
|------|----------------------------------------------------------------|---------------------------------------|--|
|      |                                                                | Código: RUNT.I.376                    |  |
|      |                                                                | Versión: 3                            |  |
|      |                                                                | Página: 29 de 31                      |  |
|      |                                                                |                                       |  |

| RUNT<br>REGISTRO DINCO NACIONAL DE TRANSITO | MINTRANS        |                 | DOS POR UN<br>UEVO PAÍS<br>ROUDU EDUCIÓN |                | Bienvenido : ELENA<br>Ip consulta : 10.4<br>Fec | Cerrar Sesion<br>CARMEN SIN INFO<br>ULLOA ALJU<br>40.3.201;10.10.254.<br>ha sistema :2017/02<br>Versión 1 | DRM<br>JRE<br>.106<br>2/24 |
|---------------------------------------------|-----------------|-----------------|------------------------------------------|----------------|-------------------------------------------------|----------------------------------------------------------------------------------------------------|----------------------------|
| INICIO C                                    | REAR SOLICITUD  | DESISTIMIEN     | TO MIS SOL                               | ICITUDES M     |                                                 | JCTIVO                                                                                                    |                            |
| LISTA DE SOLICITU                           | JDES •          |                 |                                          |                |                                                 |                                                                                                    |                            |
| Filtrar trámites<br>N° solicitud<br>Placa:  |                 |                 |                                          |                |                                                 |                                                                                                    |                            |
| Número de Solicitud                         | Tipo de trámite | Fecha Solicitud | Estado trámite                           | Placa vehículo | Estado Pago CUPL                                | Acciones                                                                                                  |                            |
| 11                                          | Runistac - CCM  | 22/02/2017      | PAGADO                                   | N/A            | PAGADO                                          |                                                                                                    |                            |
|                                             | () MI           | NTRANSPORTE     | TODOS POR UN<br>NUEVO PAÍS               |                | TEMURO                                          |                                                                                                    |                            |

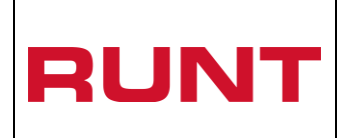

### 6. Aprobación de la póliza de caución

El funcionario del área encargada en el Ministerio de Transporte, realizará la aprobación del registro de la póliza de caución ingresado por el ciudadano

El resultado de la aprobación del pago (Aprobado o Rechazado) será notificado por correo al ciudadano.

| RUNT<br>REGISTRO ÚNICO NACIONAL DE TRÂNSITO                                                                                                    |  |  |  |  |
|----------------------------------------------------------------------------------------------------|--|--|--|--|
| Aprobación de la solicitud del Certificado de Cancelación de Matrícula                                                                                                    |  |  |  |  |
| Soñor Ciudadana                                                                                                    |  |  |  |  |
| Senor Ciudadano                                                                                                    |  |  |  |  |
|                                                                                                    |  |  |  |  |
| La solicitud número <b>100</b> del trámite <b>Solicitud Certificado de Cancelación de Matrícula</b> para el<br>vehículo identificado con VIN <b>1234567892</b> ha sido <b>APROBADA</b> . Por lo tanto, puede continuar con<br>el proceso de matrícula inicial del vehículo. |  |  |  |  |
| Reciba un cordial saludo.                                                                                                    |  |  |  |  |
|                                                                                                    |  |  |  |  |
|                                                                                                    |  |  |  |  |
| Para cualquier información adicional favor comunicarse con nuestro centro de ayuda y<br>servicios de apoyo línea nacional 01 8000 93 00 60 o en Bogotá al 4232221                                                                                                    |  |  |  |  |
| Concesión RUNT S.A.<br>Avenida Calle 26 No.59-41/65<br>Edificio Cámara Colombiana de Infraestructura (CCI)<br>PBX: (57 1) 587 04 00 - Bogotá, D.C Colombia<br>Centro de Contacto: 018000 930060<br>contactenos@runt.com.co                                                  |  |  |  |  |
| www.RUNT.com.co                                                                                                    |  |  |  |  |

Si el registro de los datos de la póliza de caución es rechazado, por el funcionario del Ministerio de Transporte, se realiza notificación al correo registrado para el ciudadano y se

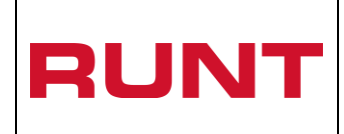

Código: RUNT.I.376 Versión: 3 Página: 31 de 31

debe retomar el proceso desde el numeral 5. Registro de la póliza de caución del presente instructivo

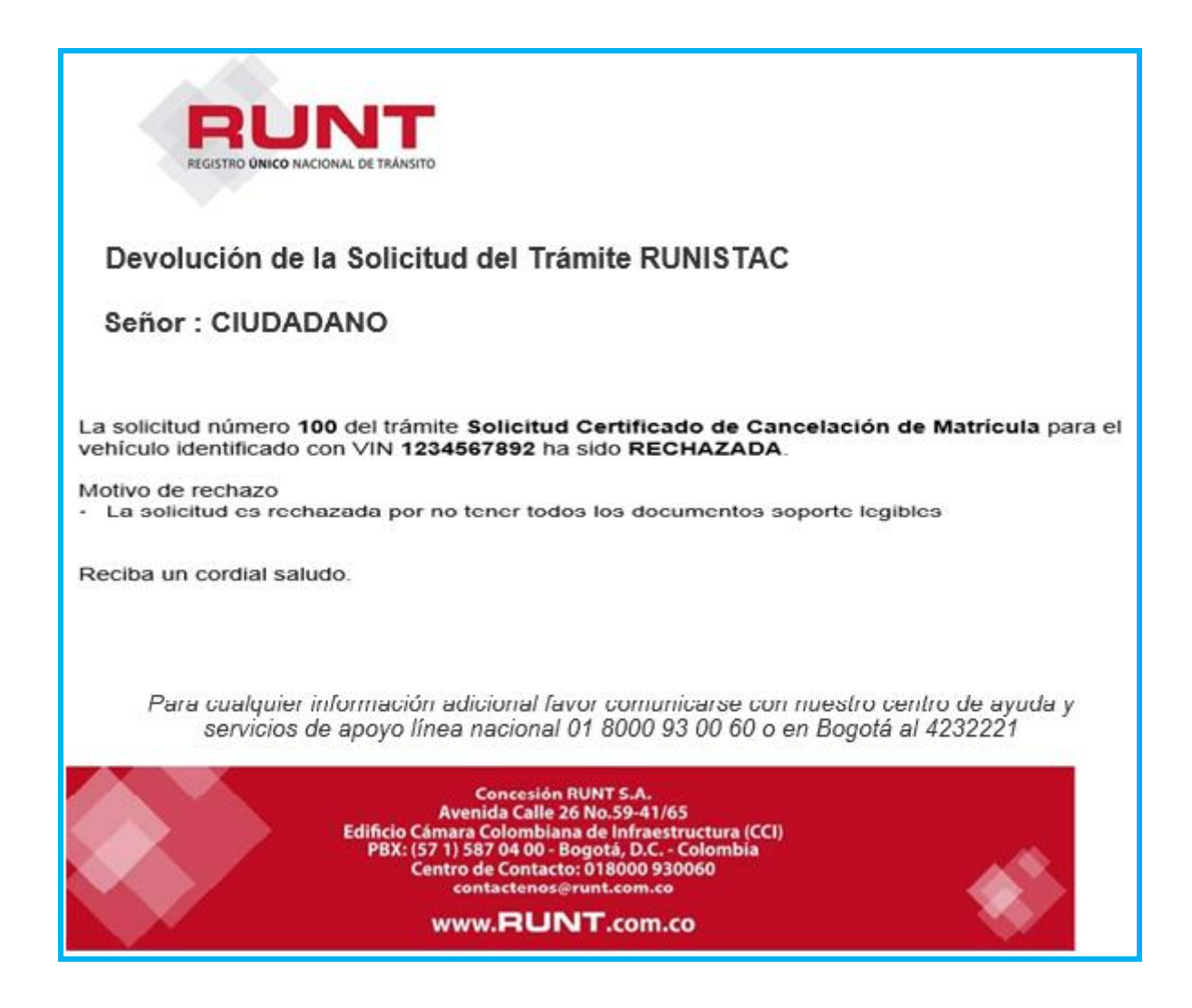

Con la notificación de aprobación de la póliza de caución por correo electrónico por parte del Ministerio de Transporte al ciudadano; termina el proceso Solicitud certificado cancelación de matrícula Runistac CCM.